## Setting Up Your Sportsman's Account on the New Fish and Game License System

It's easy and only takes a few minutes! And once your account is established, you can access it at any time to look up past purchases, buy a license or check your controlled hunt draw results

Before starting, be sure to have your hunting license readily accessible, then go to the Fish and Game Sportsman Portal - https://idfg.huntfishidaho.net/login

You'll be directed to this screen...

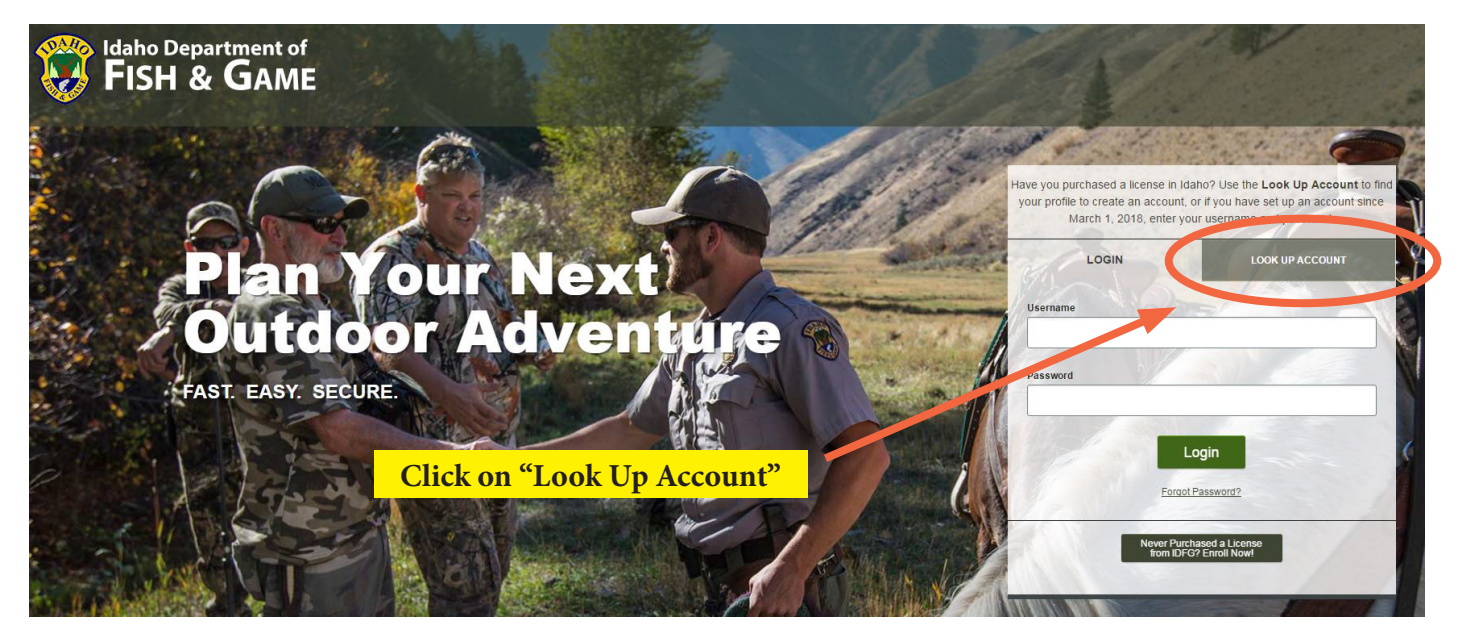

Under ID type click on the drop down box and select "Sportsman's ID"

In the box to the right, type in your personal Sportsman's ID number. You'll find this nine-digit number right under the bar code on your Idaho hunting license

Fill in the remaining boxes with your last name and birth date. The program will automatically add the slashes between the day, month and year

Then click the "search" button

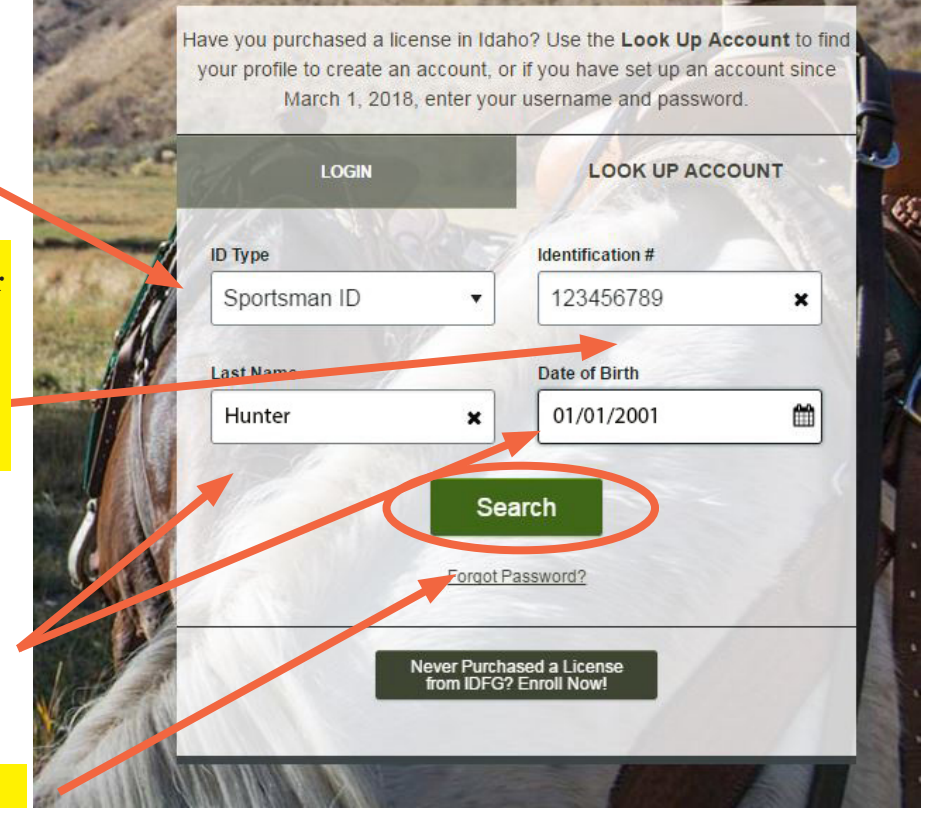

Your Customer Verification profile will then appear...

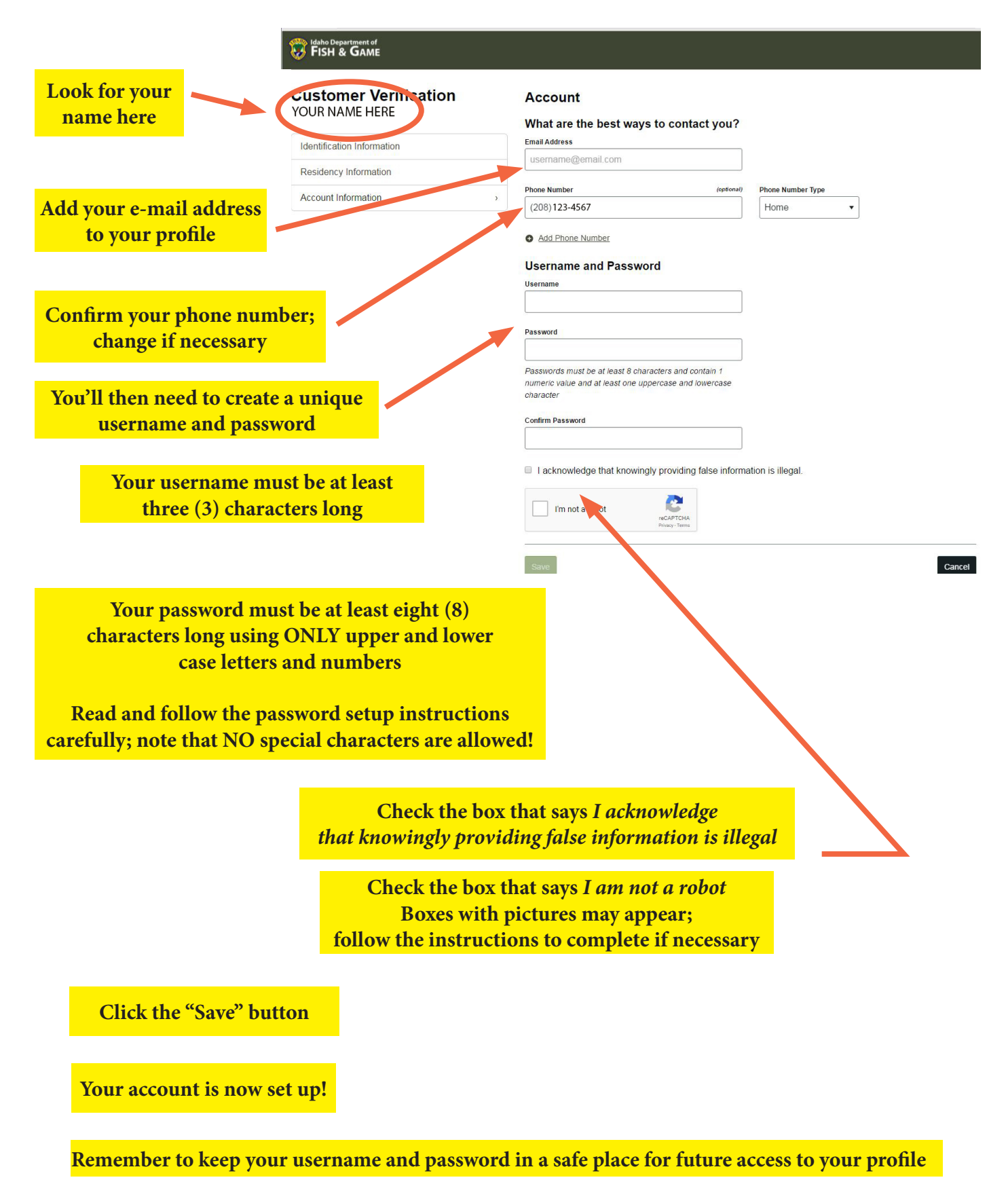

## Idaho Department of FISH & GAME **Customer Verification** Identification / Edit Full Name: JOE B HUNTER Eye Color: Blue DOB: 01/01/2001 Hair Color: 01/01/2001 Please Note: ZA000000A 6'2" Identification #: Height: In order to best serve our customer it's imperative \*\*\*\* 210 Weight: SSN: that all customer accounts reflect the most current, accurate and complete information. Please review Male Gender: the account information to the right and click 'Edit' to update any information that is inaccurate or no longer current. Once complete, check the checkbox below to attest to the accuracy of your account Residence / Edit information and click 'Continue' 123 ELK HAVEN LANE Mailing Address: Lived in Idaho Since: 01/01/2001 CHUKAR, Idaho 00000 I verify that the information is correct. Physical Address: 123 ELK HAVEN LANE CHUKAR, Idaho 00000 Account / Edit Email Address: (123) 456-7890 (Cell) elkhunter300@aaa.com Phone: Elkbugle Username: Carefully review the information in your profile. If you spot an error, click the edit button on the right side of the appropriate section and make any necessary changes Everything correct? Click the "verify" button and then click the "continue" button

## Congratuations! Your profile is complete!

A number of features are accessible to you from this page

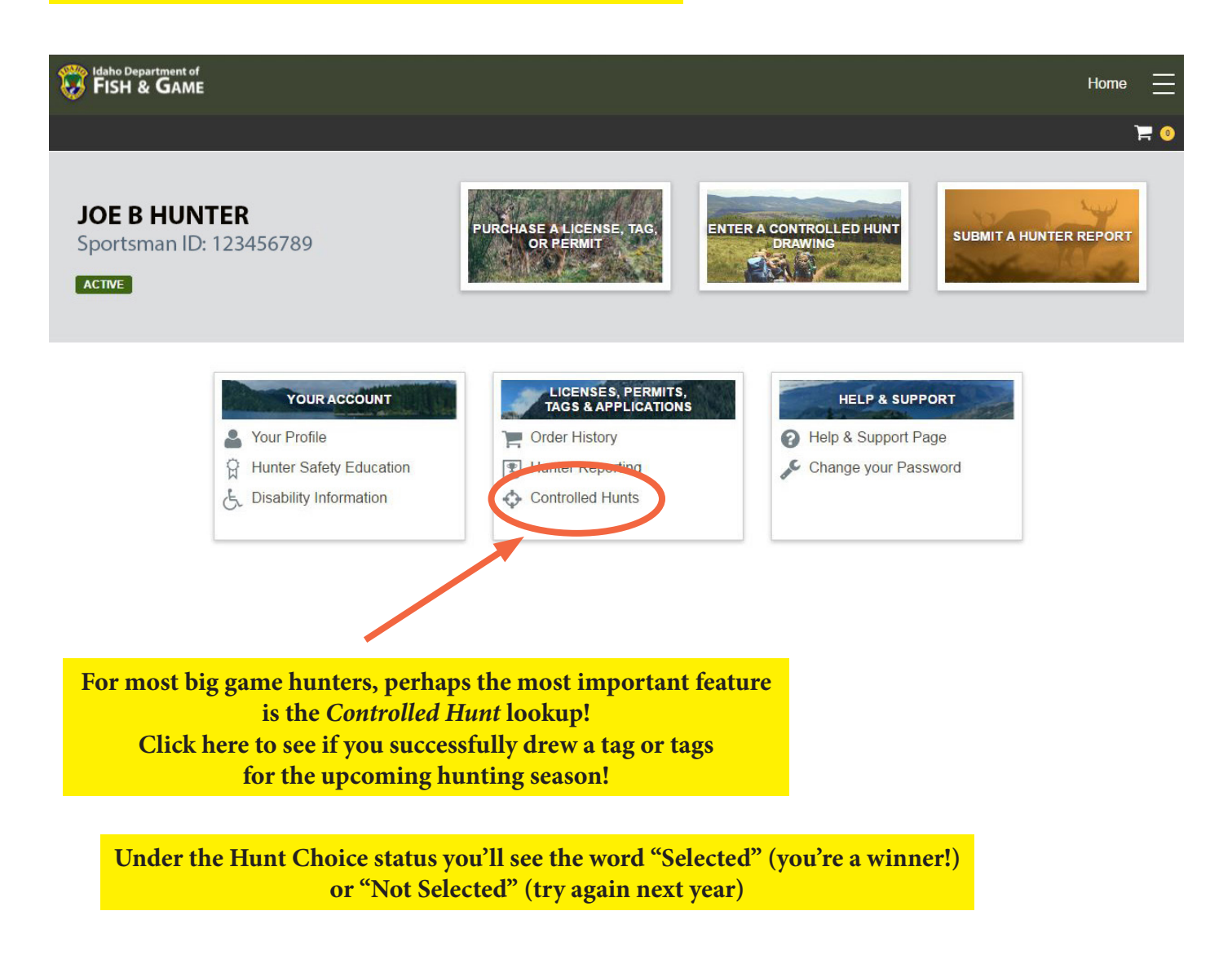